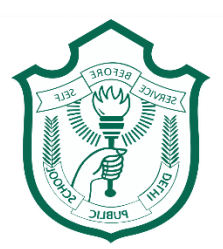

## **DELHI PUBLIC SCHOOL TAPI**

# How to enroll and use DPS Tapi APP

**Step 1:** Download and install the app 'Edunext Parent' from the App Store or Play store.

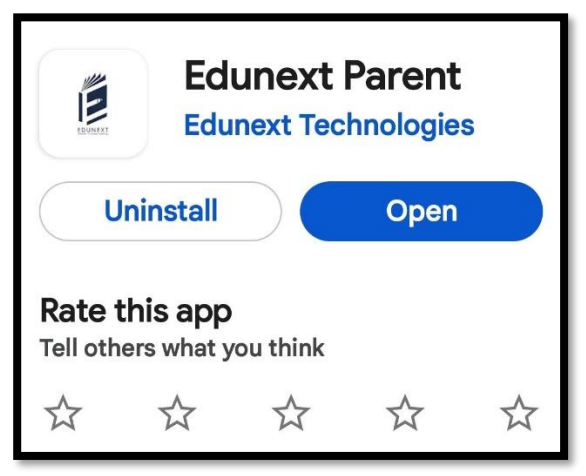

Step 2: Enter the School Code - dpstapi

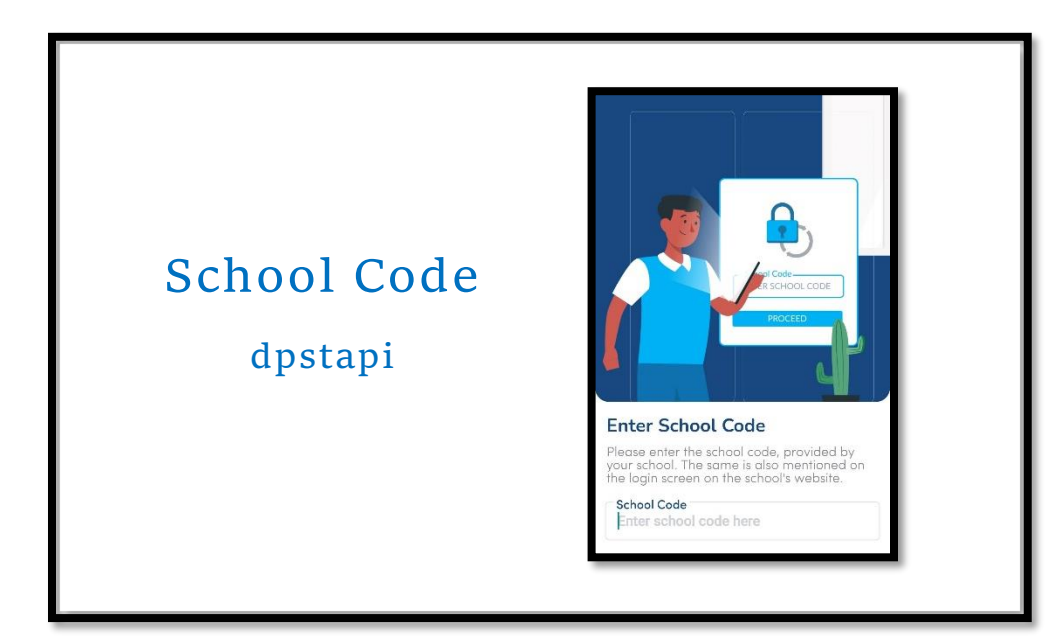

**Step 3:** Enter the Student's admission no. in the Username and the current password(if changed).

#### Example:

Username: M-1100-24

(Adm no. with no space in between)

Password: Current password(If changed)

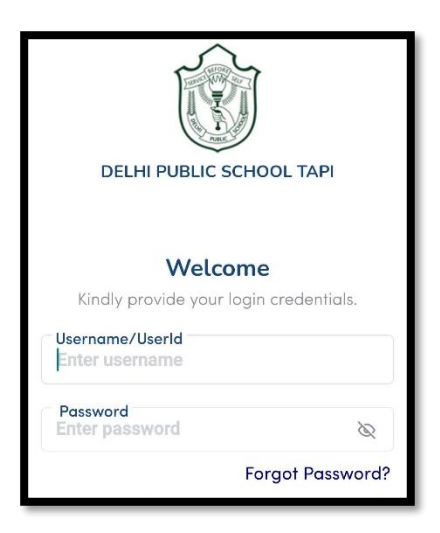

**Step 4:** You will be able to view the following:

- Academics
- Communication
- Digital Learning
- Parent corner

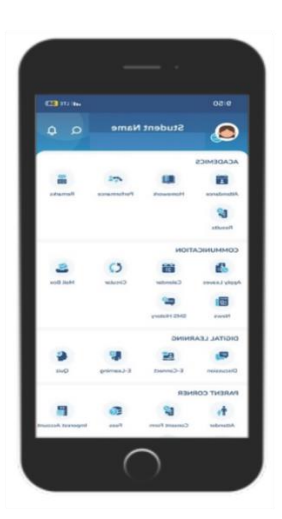

## In case of other sibling, follow the given steps.

Step 5: Click on the photograph of the child given on the left-hand corner

|                | 9:50         |                 |             |              |
|----------------|--------------|-----------------|-------------|--------------|
|                |              | Student Name    |             |              |
|                |              |                 |             |              |
| on the child's |              | 10              | -           | -            |
| aranh          | Attendance   | Homework        | Performance | Remarks      |
| photograph     | 62           |                 |             |              |
|                | Results      |                 |             |              |
|                | COMMUNIC     | ATION           |             |              |
|                |              | 100             | 0           | -            |
|                | Apply Leaves | Calendar        | Circular    | Mail Box     |
|                | <b>1</b>     | <b>6</b> 2°     |             |              |
|                | News         | SHS History     |             |              |
|                | DIGITAL LEA  | RNING           |             |              |
|                | -            | -               | -           |              |
|                | Discussion   | E-Connect.      | E-Learning  | Quiz         |
|                | PARENT CO    | RNER            |             |              |
|                | <b>t</b>     | 62              | 0           | P            |
|                |              | Conserved Engen | Enter       | Improved Acc |

Step 6: Click on Manage User option.

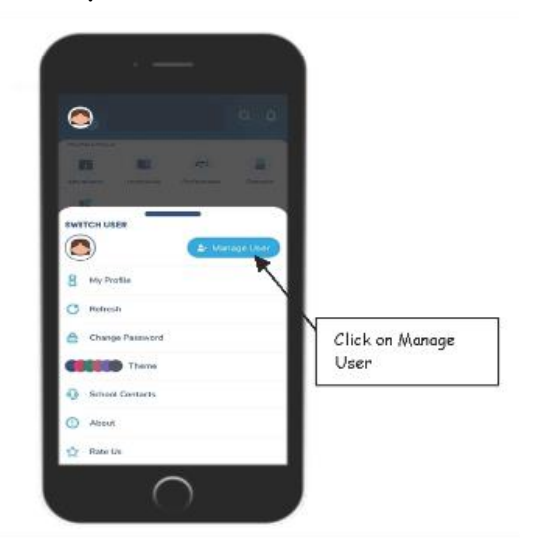

#### Step 7: Repeat Step-2 and Step-3.

| School Code<br>dpstapi |                   | DELIN FUELC SCHOOL SUMME<br>Welcome |
|------------------------|-------------------|-------------------------------------|
|                        | Enter School Code | Warmania (Shire M                   |
|                        | Second States     | Name                                |
|                        |                   | Factor 1                            |

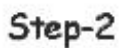

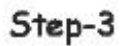

**Step 8**: You will be able to view the profile of your second ward.

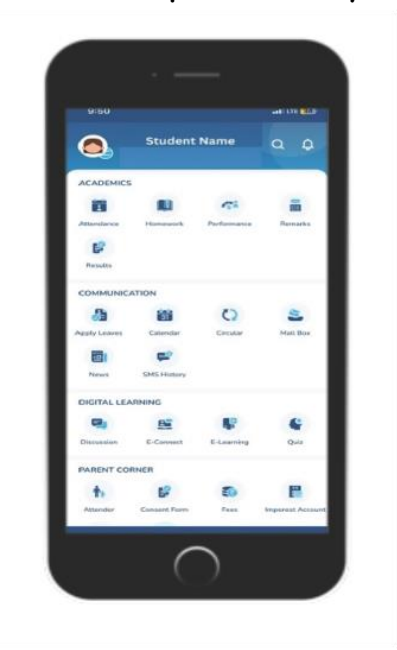

#### DELHI PUBLIC SCHOOL TAPI

**Step 9:** In case to go back to the profile of your first ward, click on the second ward's photograph. Click on Manage User.

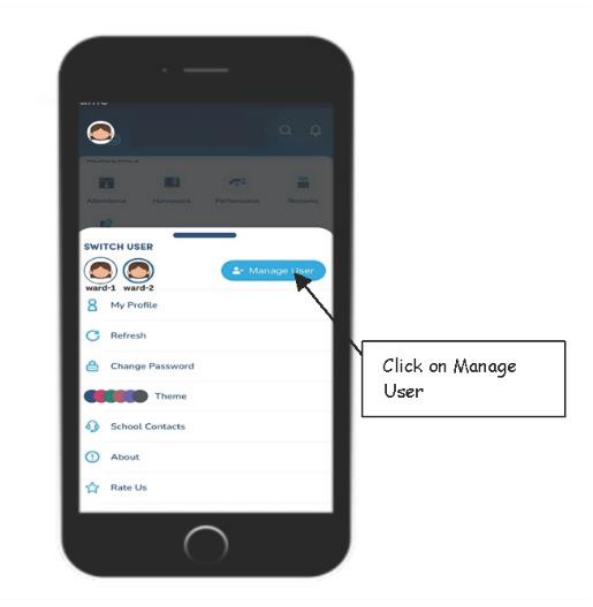

**Step 10:** You will be able to view the names of both the wards. Click on Switch to view the second ward's profile.

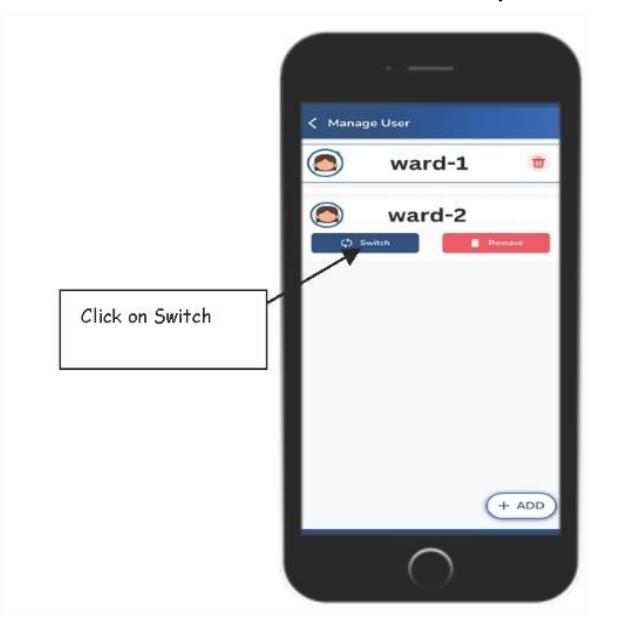

Step 11. If you have any issue with the password, send an email at info@dpstapi.net.